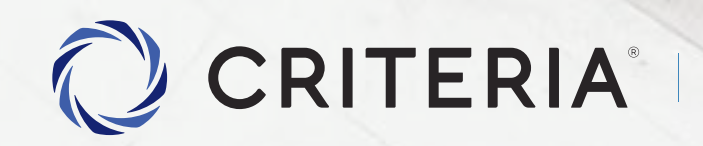

Soluciones personalizadas para inversores únicos.

Proceso de Compra/Venta de Dolar MEP

PASO A PASO

Proceso de Compra/Venta Dolar MEP Índice

| Inicio App                | 3  |
|---------------------------|----|
| Ingresar dinero           | 4  |
| Comprar Bono              | 5  |
| Buscar Bono AL30          | 6  |
| Elegir bono               | 7  |
| Visualización de detalles | 8  |
| Comprar Bono              | 9  |
| Confirmar Orden           | 11 |
| Vender Bono               | 14 |
| Buscar Bono AL30D         | 15 |
| Elegir bono               | 16 |
| Visualización de detalles | 17 |
| Vender Bono               | 18 |
| Confirmar Orden           | 20 |

## Inicio App Criteria

En la pantalla de inicio visualizá el dinero que tenés para operar.

Necesitás ingresar fondos para operar, presioná **Ingresar dinero**para ver los pasos.

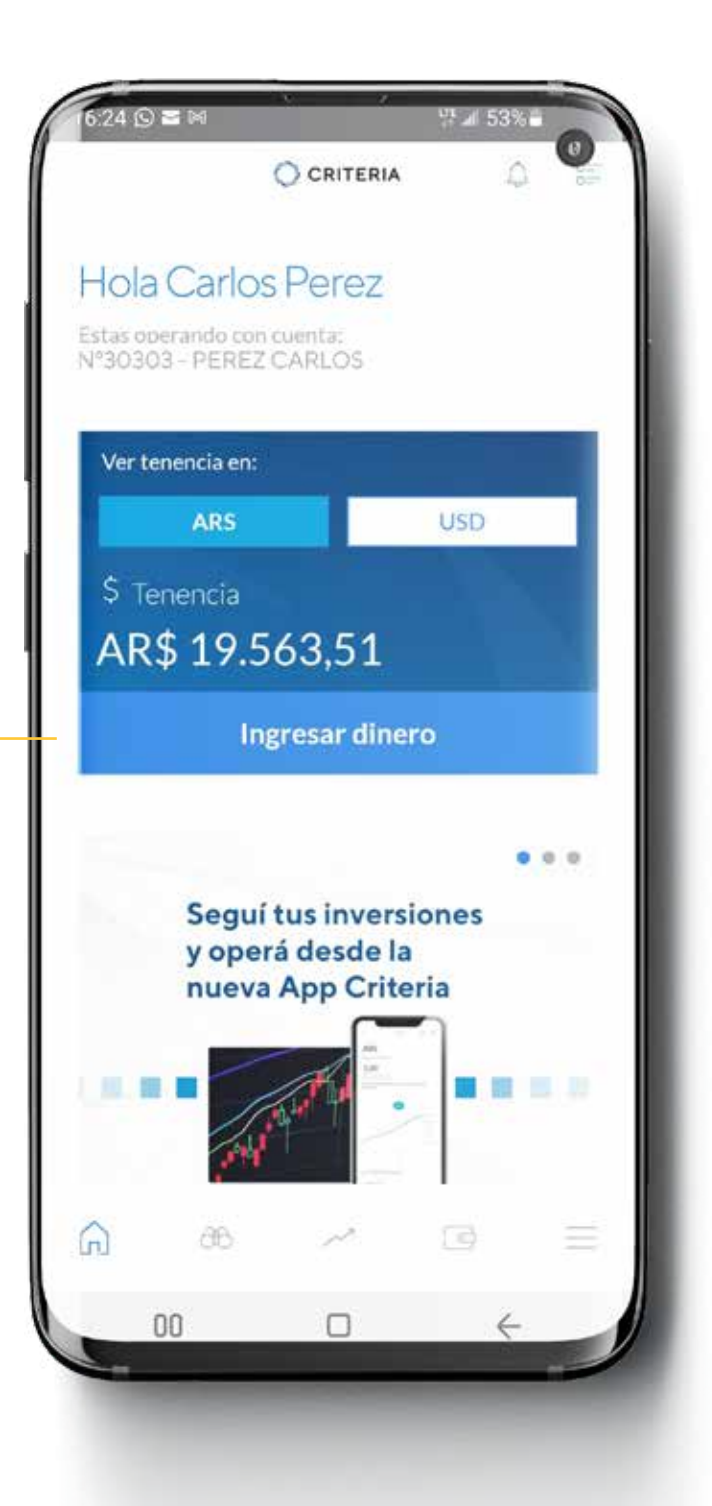

### Ingresar dinero

### Acá tenés los datos bancarios para que puedas transferir dinero.

El dinero se puede acreditar desde pocos minutos a un par de horas.

Si es tu primer envío, podría demorar hasta un día o dos, dependiendo de la política que tenga tu banco.

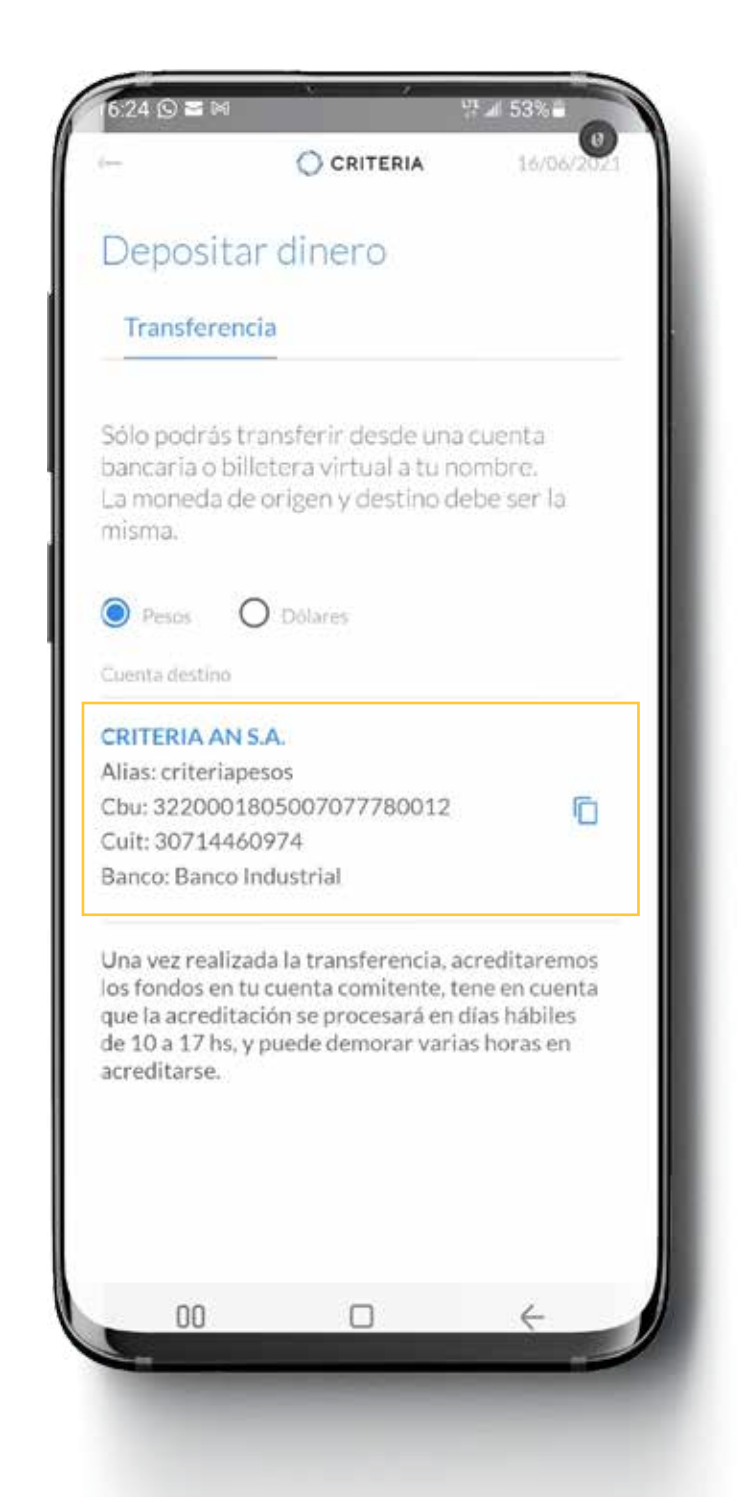

## Buscar en App Criteria

Seleccioná el "largavistas" en la parte inferior de la pantalla. -

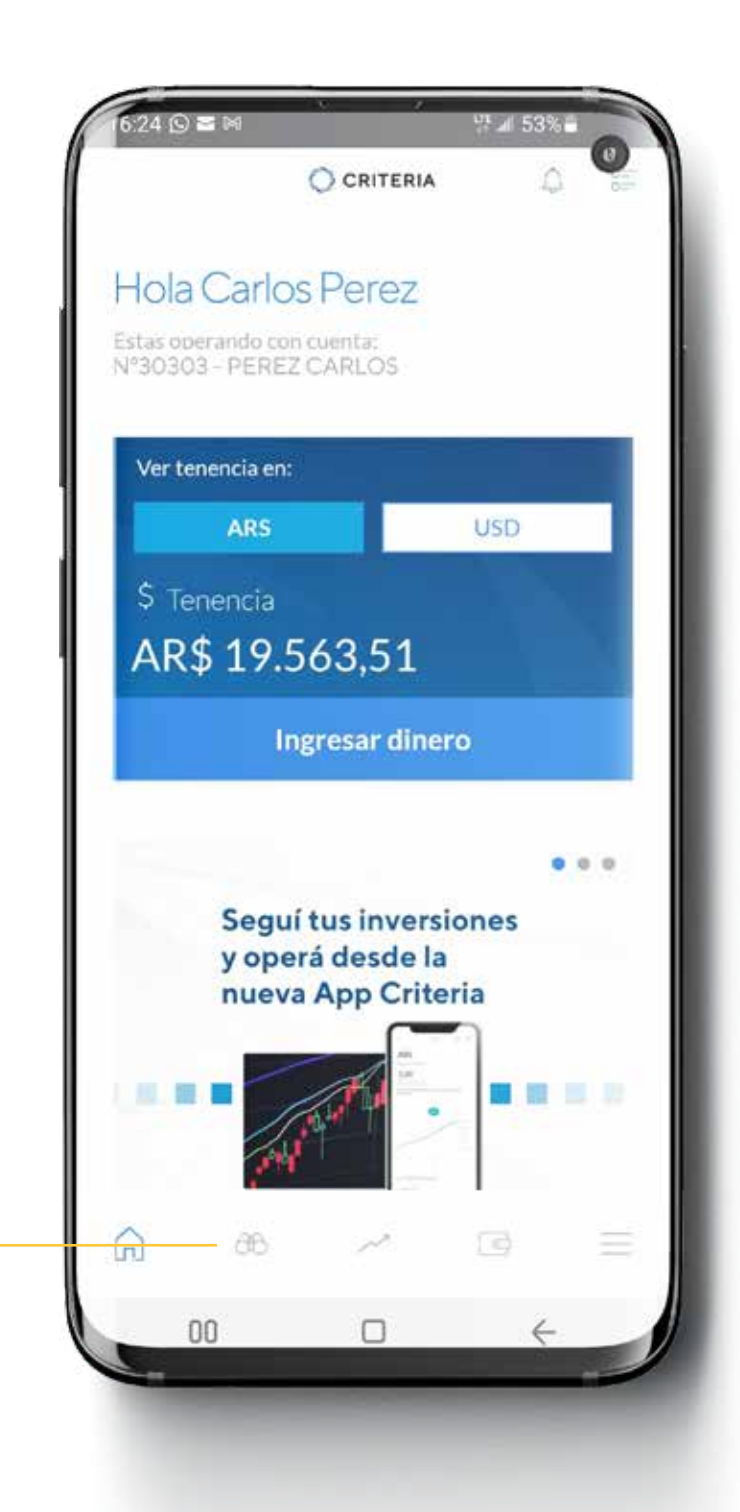

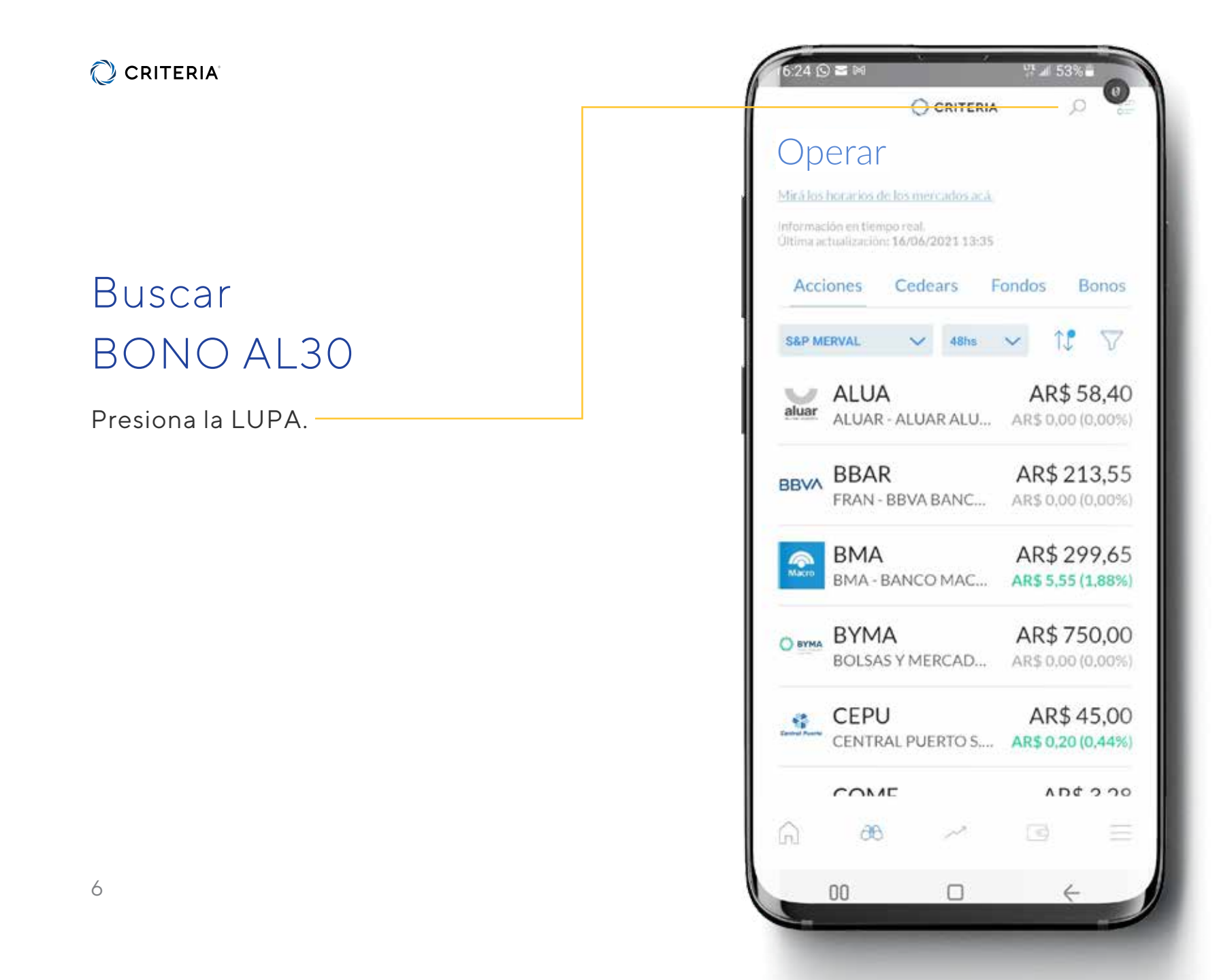

#### CRITERIA

### Elegí el bono

El nombre del bono en pesos se Ilama AL30.

Cuando lo hayas encontrado, hacé click sobre él para seleccionarlo y poder operar.

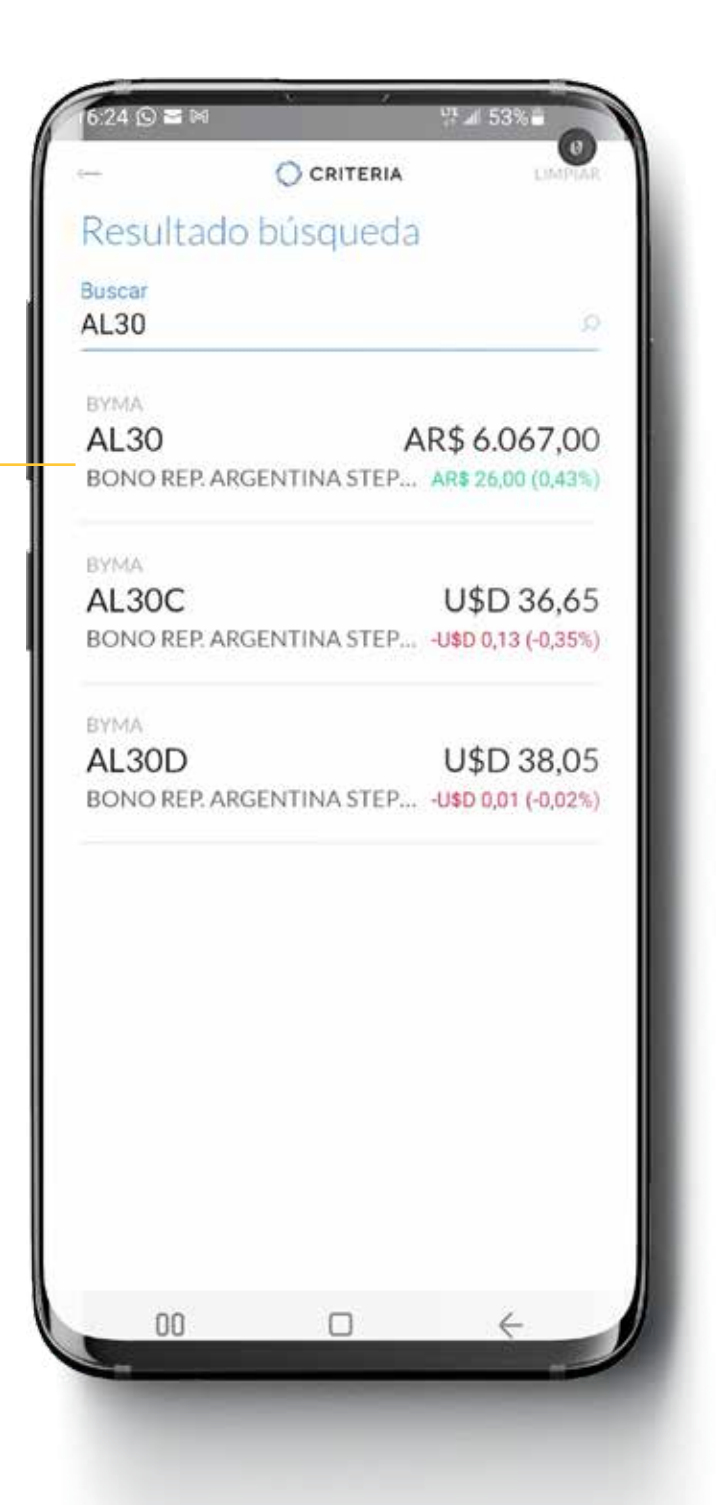

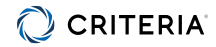

# Visualización de los detalles del Bono AL30

Hacé click en **Quiero operar** para continuar.

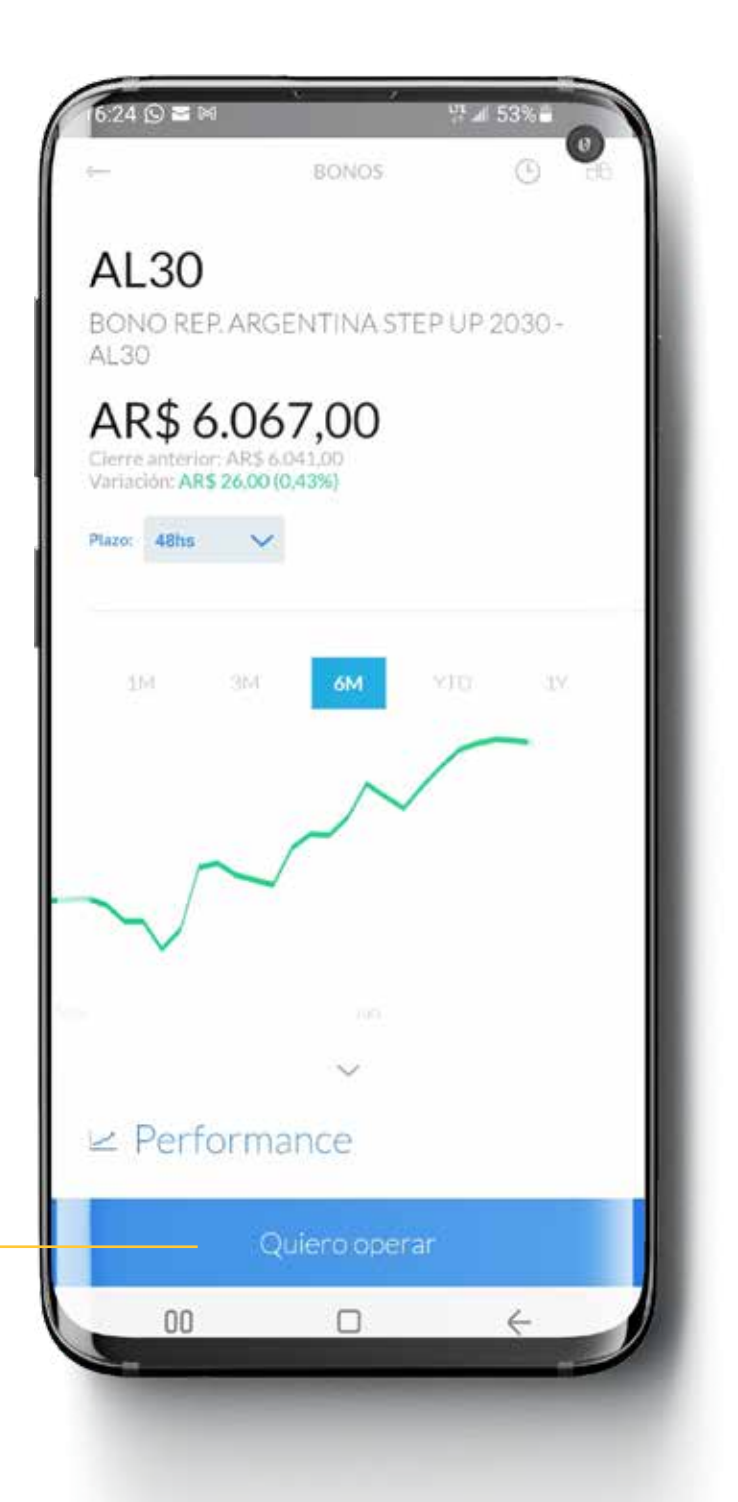

### Seleccioná Comprar

En esta pantalla se visualza el valor de compra y venta del bono.

Seleccionar Comprar para continuar -

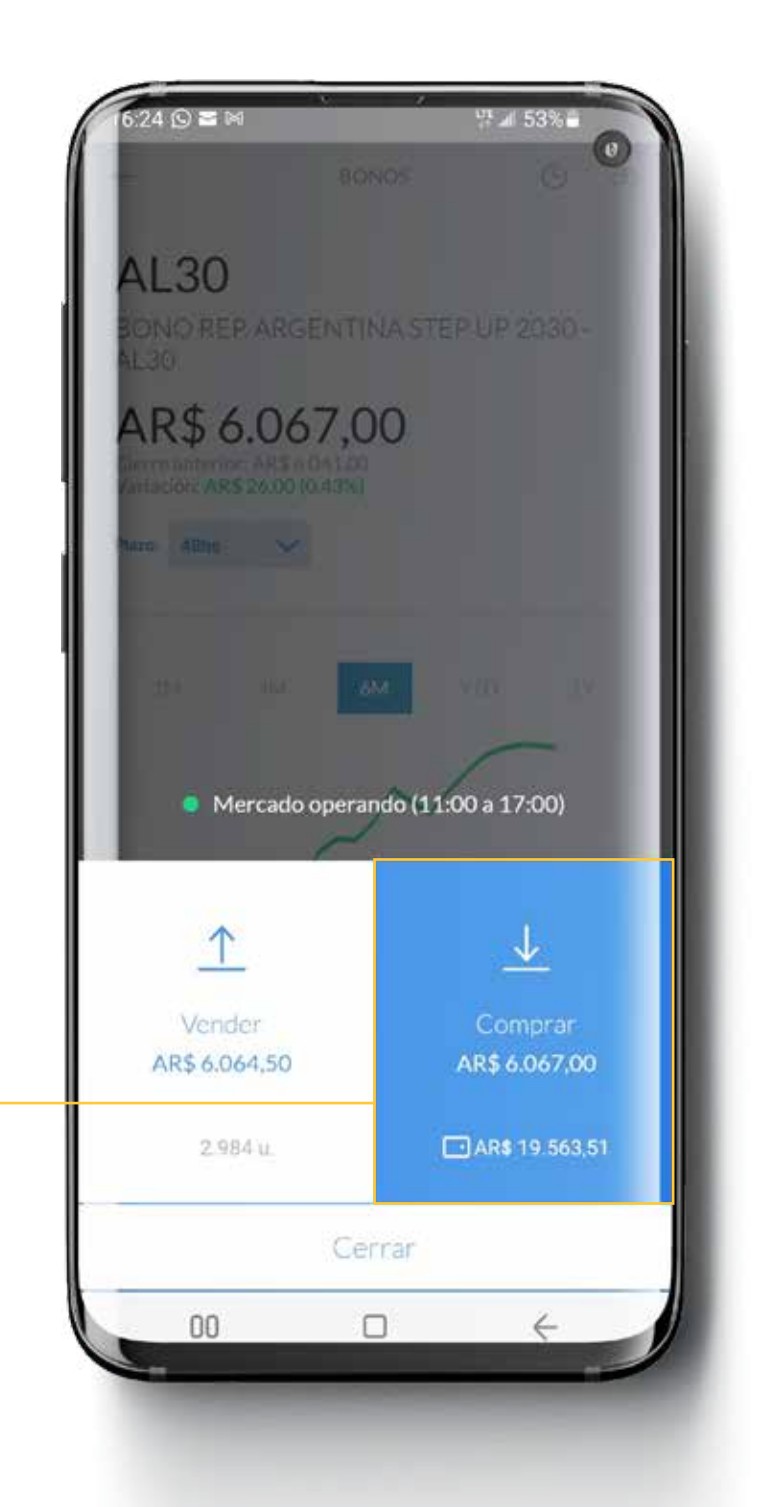

### Comprar Bono

Seleccioná el plazo. El más rápido es el C.I., o Contado Inmediato. Seleccioná tipo de operación Precio Límite. Te recomendamos introducir un precio levemente mayor por si hay variaciones de mercado. Ingresá el monto de dinero que querés utilizar. Sugerimos que dejes un pequeño

porcentaje en tu cuenta para cubrir el costo de la comisión. Si no, te puede dar Error de Fondos Insuficientes.

Para continuar hacé click en **Previsualizar.** 

10

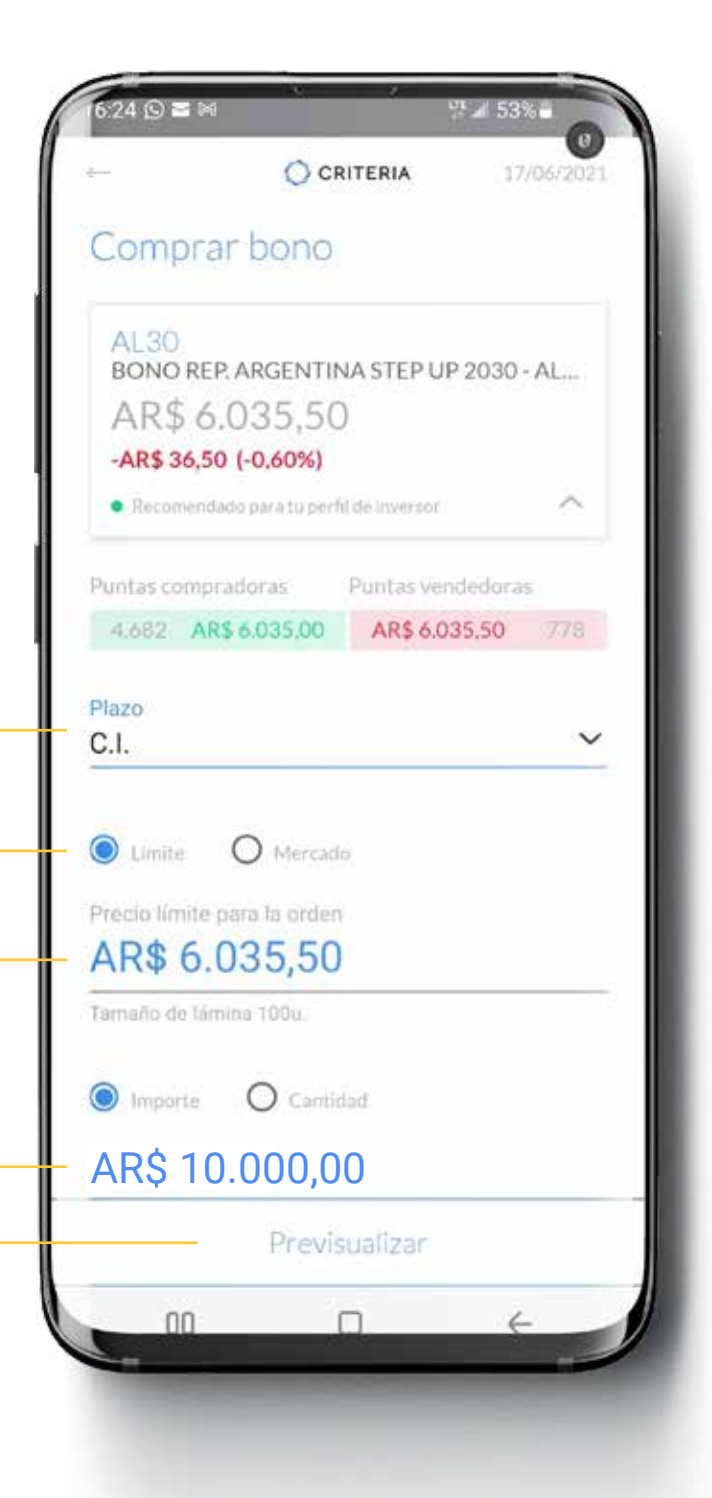

### Confirmar orden

Controlá que todo está de acuerdo a tus deseos y presioná **Generar solicitud**. -

Si algo no está correcto, podés retroceder con la flecha arriba a la izquierda de la pantalla.

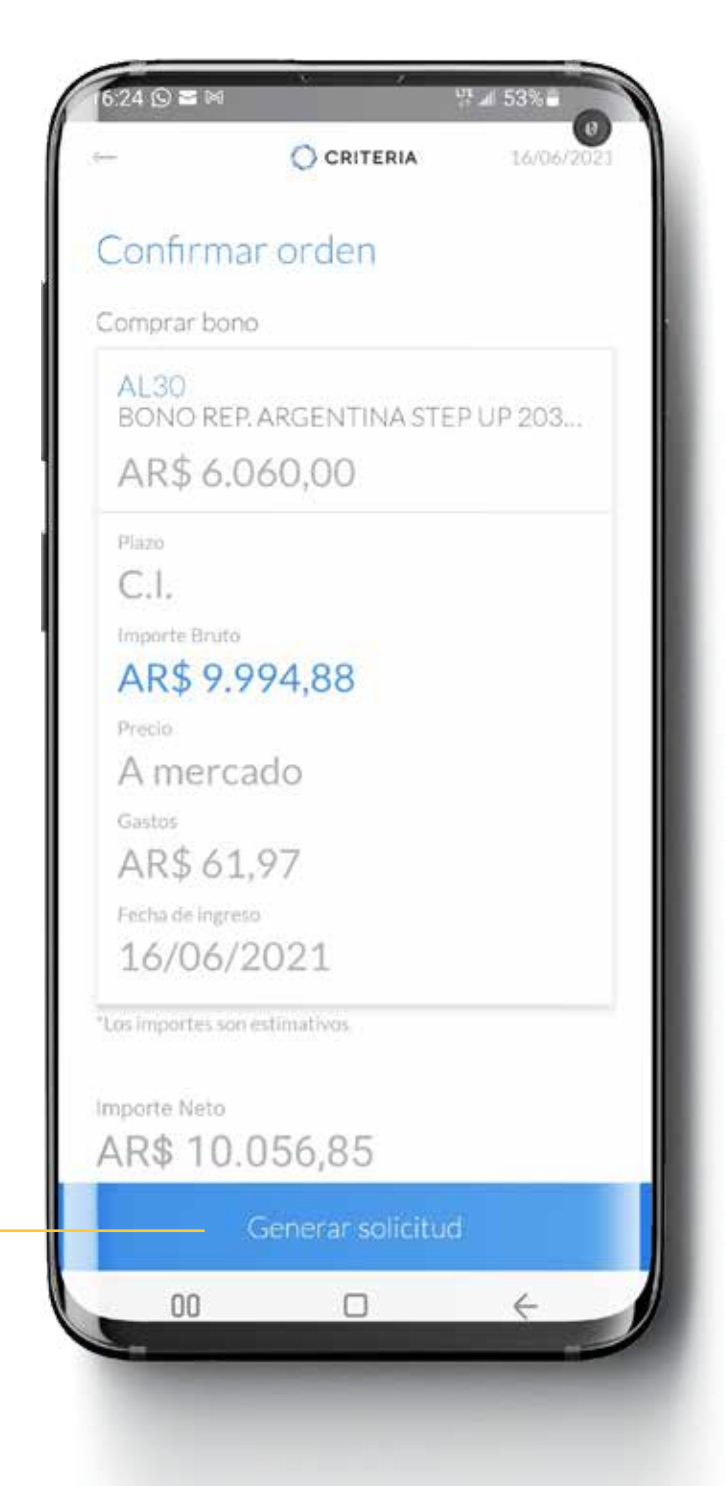

### ¡Listo!

Tu orden fue recibida y está en proceso.

Recordá que, de acuerdo a la normativa vigente, **tenés que esperar 24 horas desde que se liquida la compra de estos bonos para poder venderlos y obtener tus dólares billete.** 

Por ejemplo si compraste los bonos en "Cl" podés venderlos al día siguiente. Si los compraste en "48" deberás esperar 3 días.

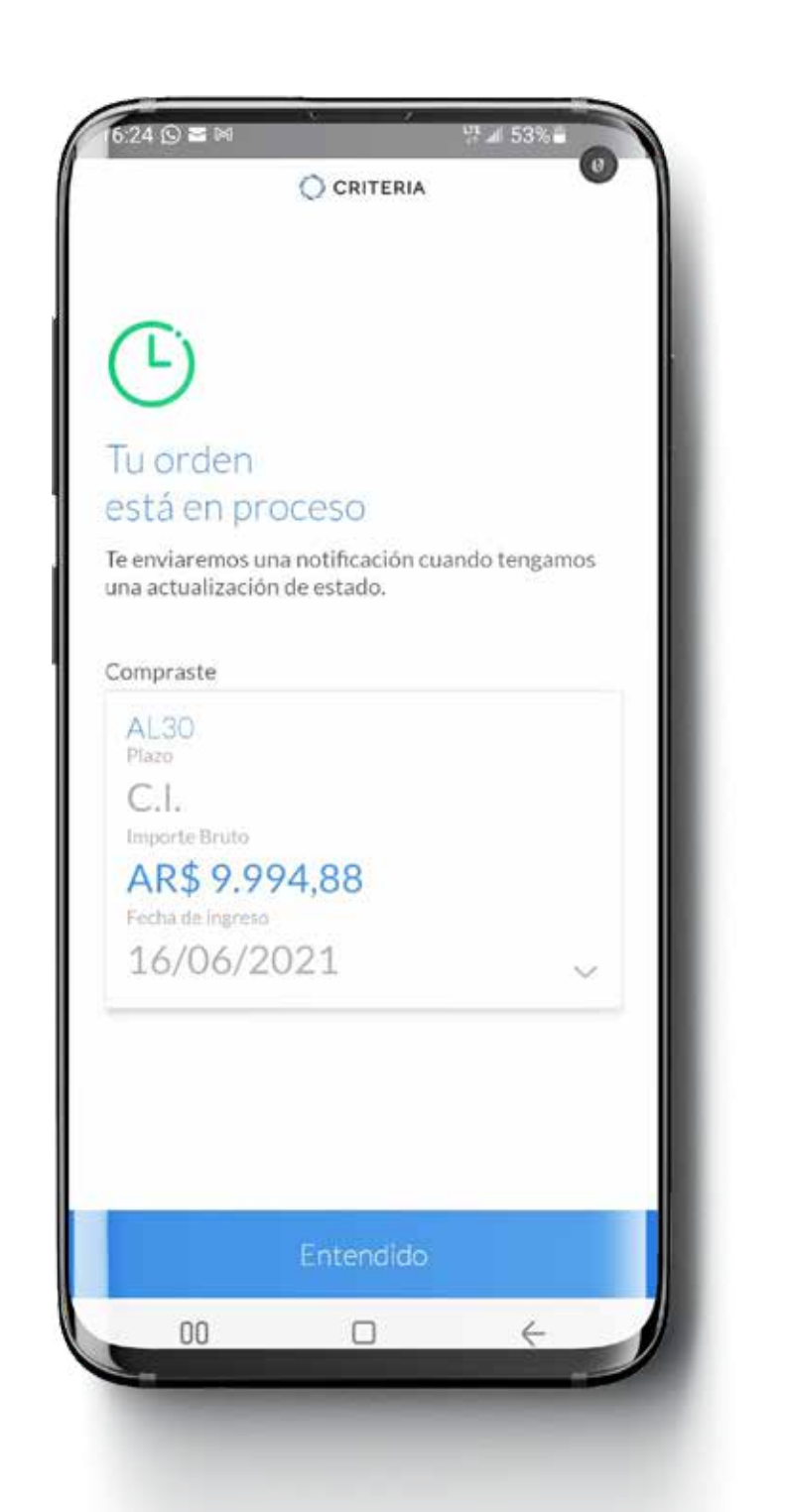

### Parking 24 horas...

Luego de la compra del bono AL30 en pesos, deberás esperar al menos 24 horas para continuar con el proceso de compra de tus dólares MEP.

## Buscar en App Criteria

Seleccioná el "largavistas" en la parte inferior de la pantalla. -

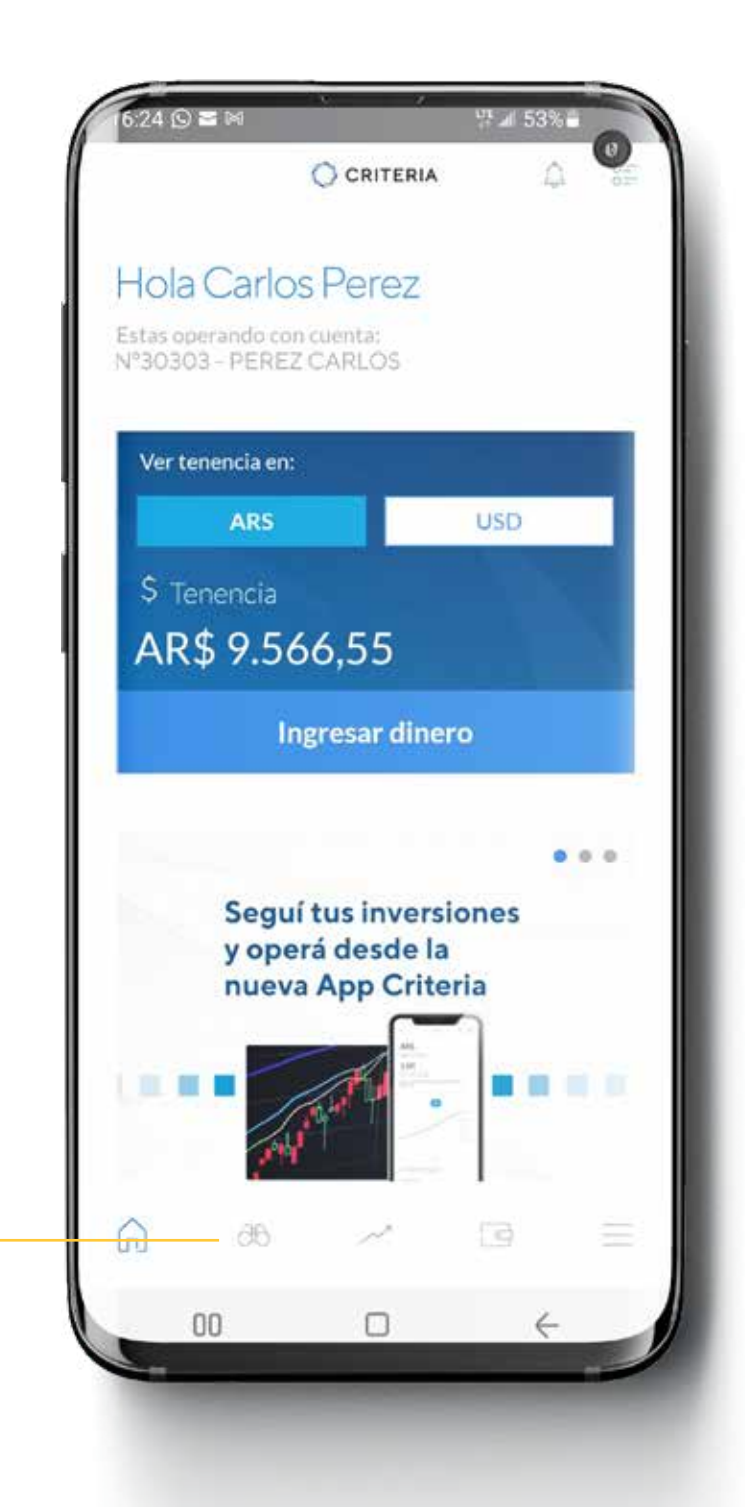

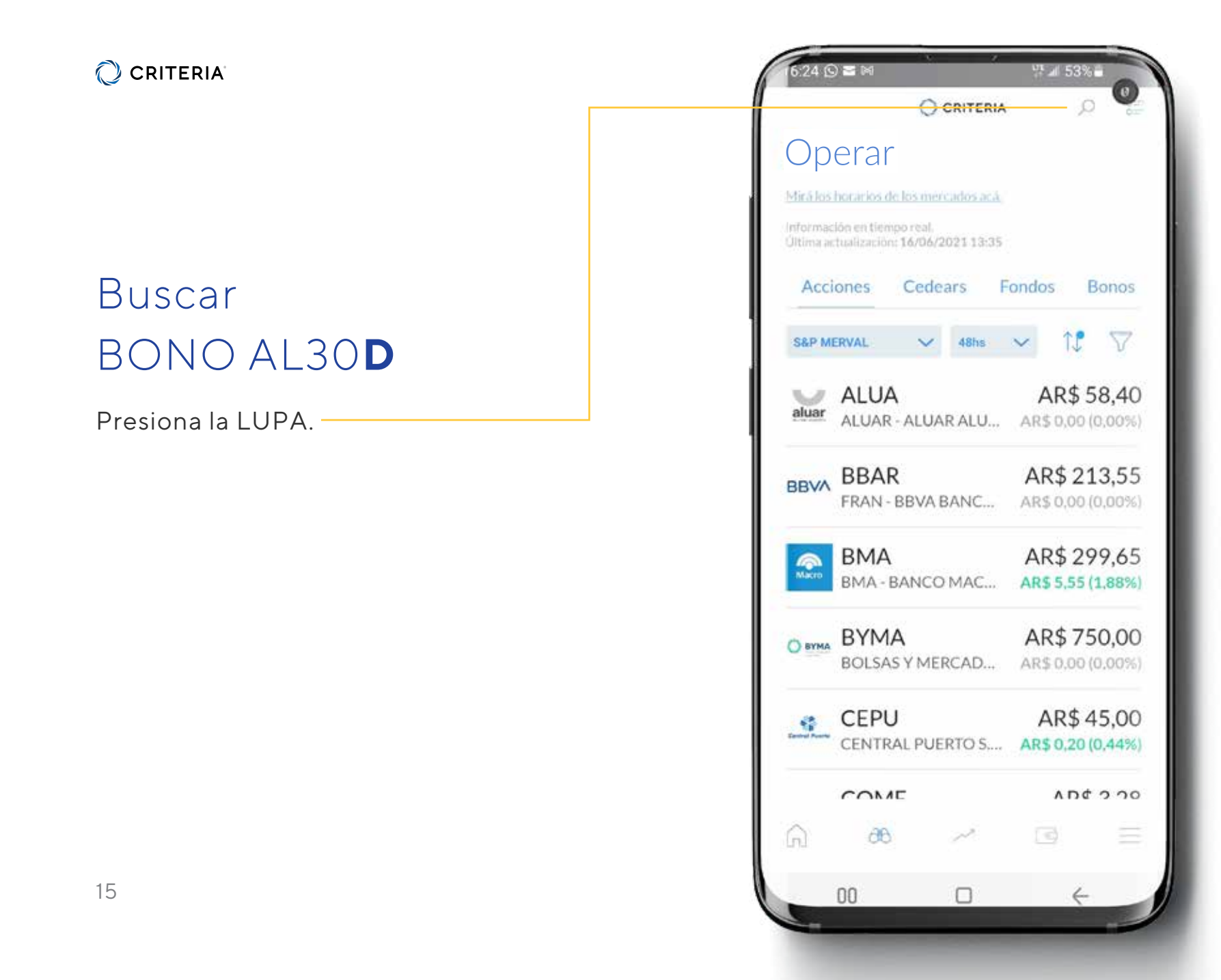

### Elegí el bono

El nombre del bono en pesos se llama AL30D - el AL30 dólares. -

Cuando lo hayas encontrado, hacé click sobre él para seleccionarlo y poder operar.

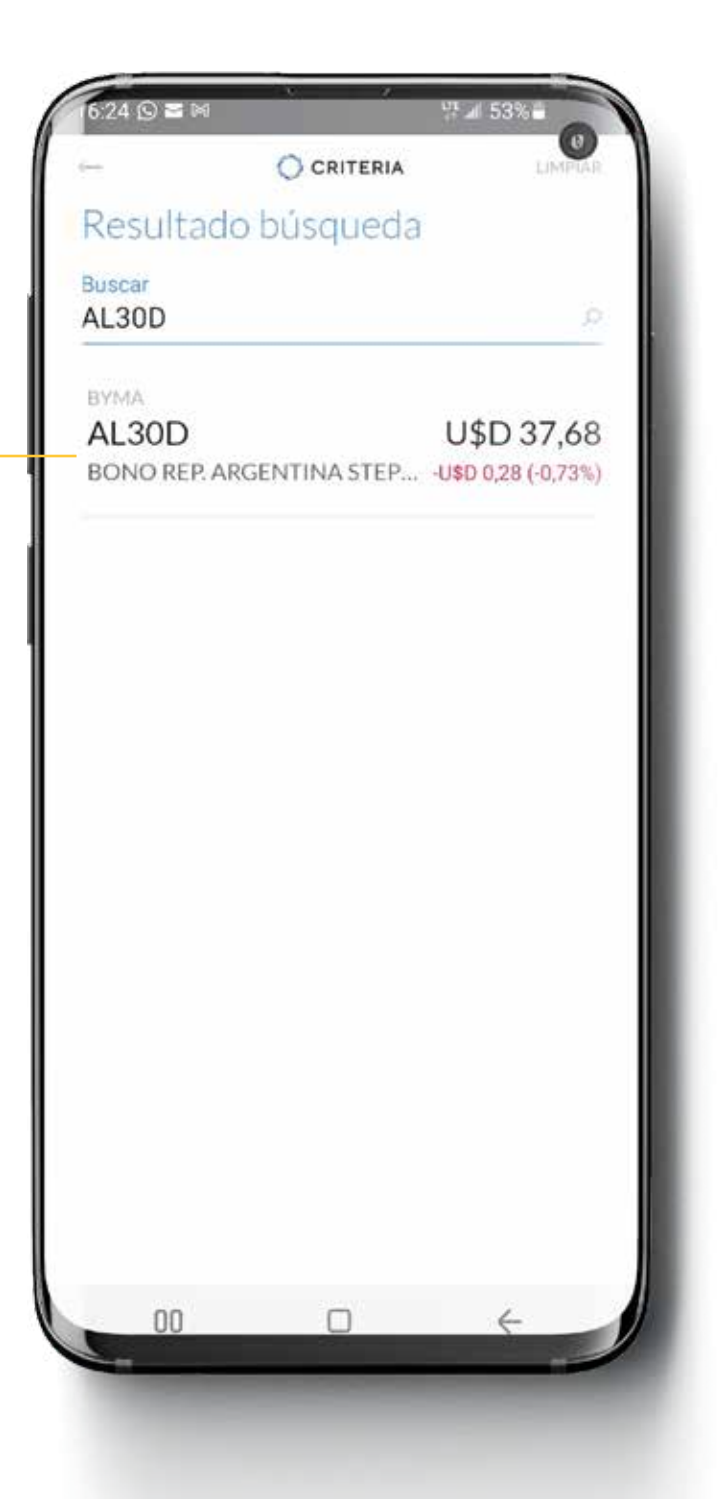

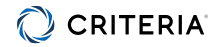

# Visualización de los detalles del Bono AL30D

Hacé click en **Quiero operar** para continuar.

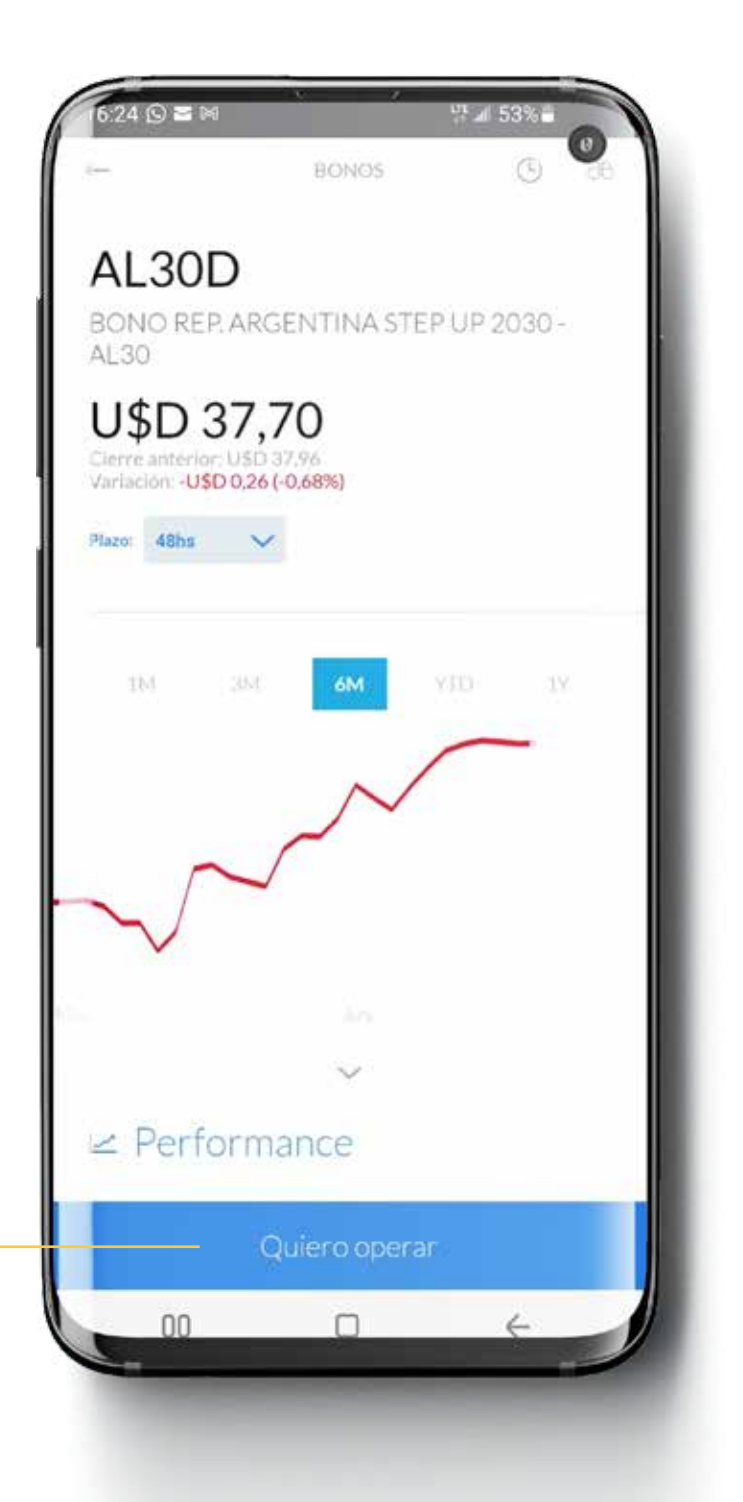

### Seleccioná Vender

En el botón, debajo, figura la cantidad de unidades AL30 que tenés para canjear.

Seleccionar **Vender** para continuar

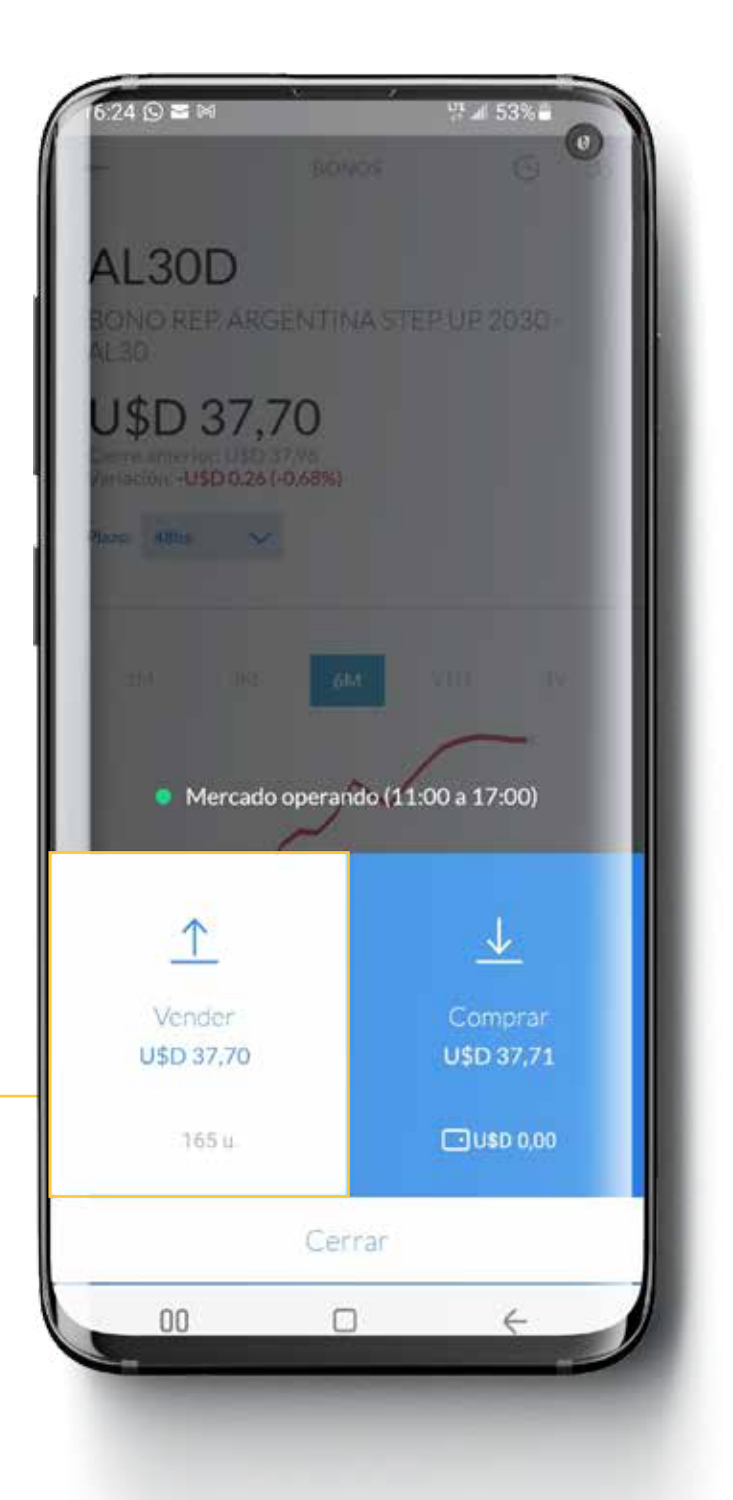

### Vender Bono

Seleccioná el plazo. El más rápido es el C.I., o Contado Inmediato. Seleccioná tipo de operación: Mercado — La opción **Mercado** permite que se ejecute la operación sin demoras. Ingresá el monto de dinero que querés recibir. O en Cantidad, la cantidad de bonos que querés vender. Debajo siempre te dirá cuánto tenés disponible para la operación. Para continuar hacé click en

#### Previsualizar -

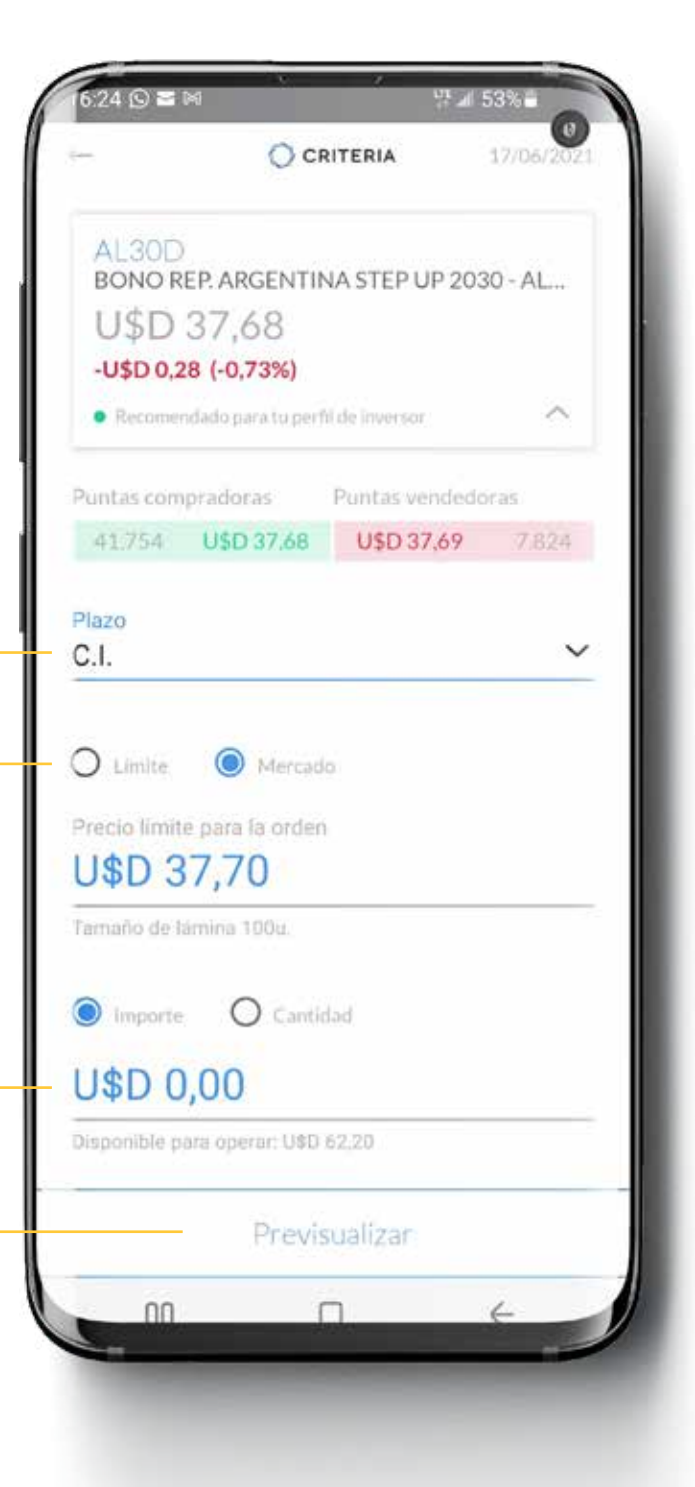

19

### Confirmar orden

Controlá que todo está de acuerdo a tus deseos y presioná **Generar solicitud**. -

Si algo no está correcto, podés retroceder con la flecha arriba a la izquierda de la pantalla.

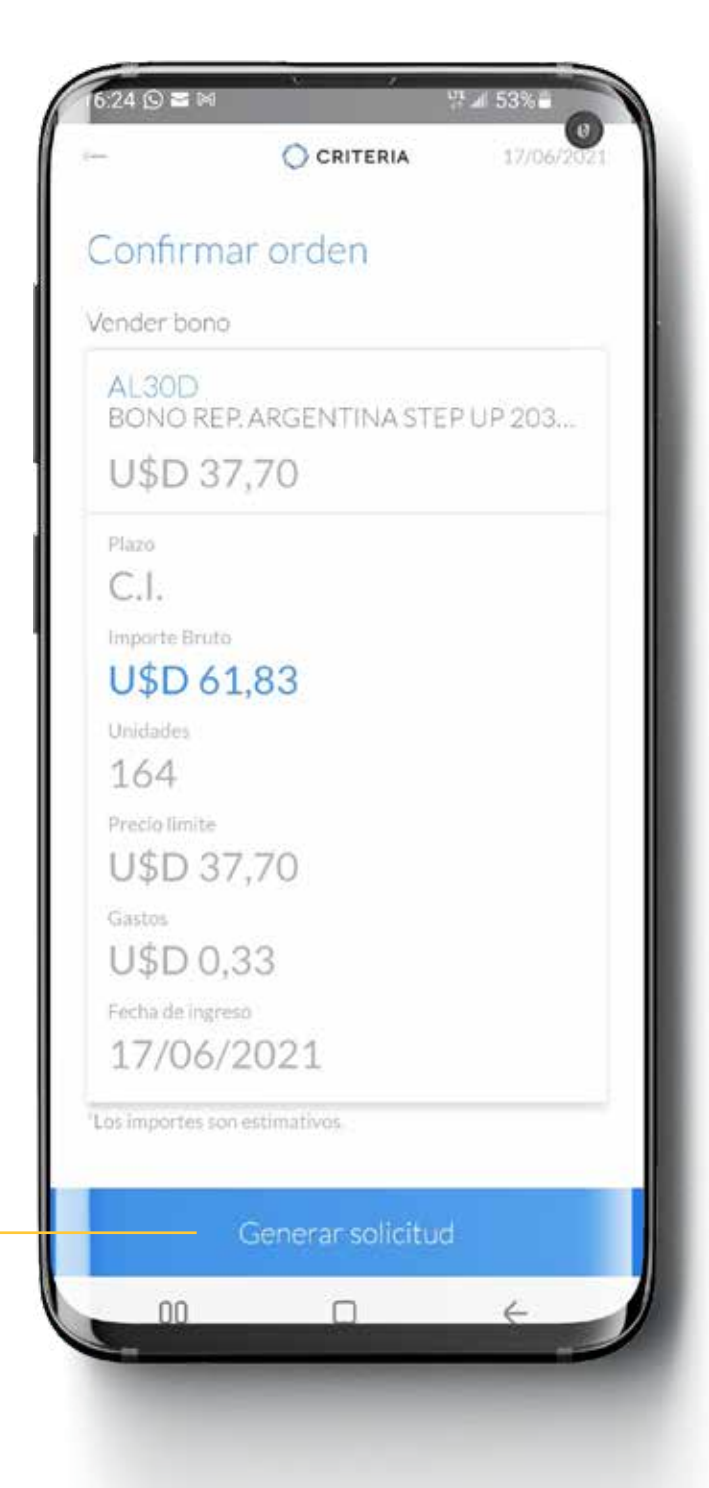

### ¡Listo!

Tu orden fue recibida y está en proceso.

Si lo hiciste C.I., en pocos minutos tu orden se procesará y aparecerá en tu tenencia los dólares disponibles.

No dejes de explorar los fondos en dólares disponibles para invertir tus dólares, obteniendo una renta por ellos.

Usá el "largavistas" en la parte inferior de la pantalla para explorar nuestros fondos en dólares recomendados.

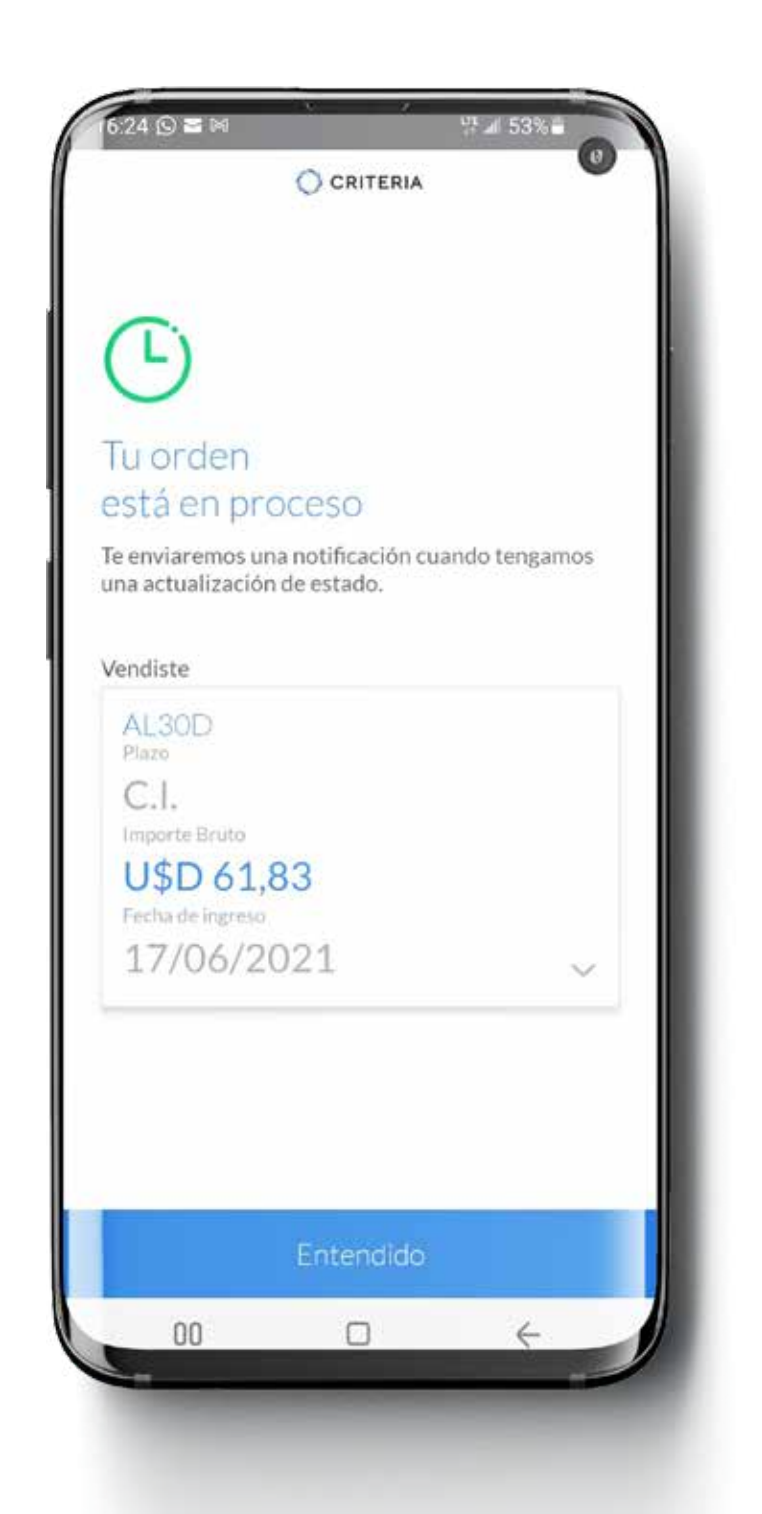

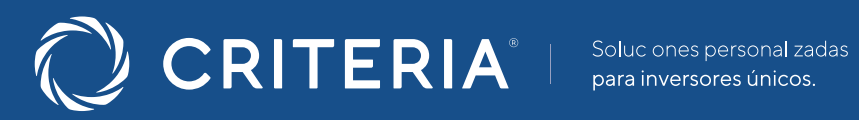

#### ARGENTINA \_\_\_\_\_

Av. del Libertador 5930 piso 10. 1428 CABA, Buenos Aires, Argentina

+54 11 5277 4201

contacto@criteria.com.ar

www.criteria.com.ar